4i Apps Solutions Date: 22<sup>nd</sup> February 2022

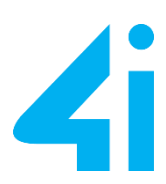

# DO.070 USER TRAINING MANUAL -SUPPLIER

# ORACLE CLOUD E-TENDERING / SOURCING SOLUTION

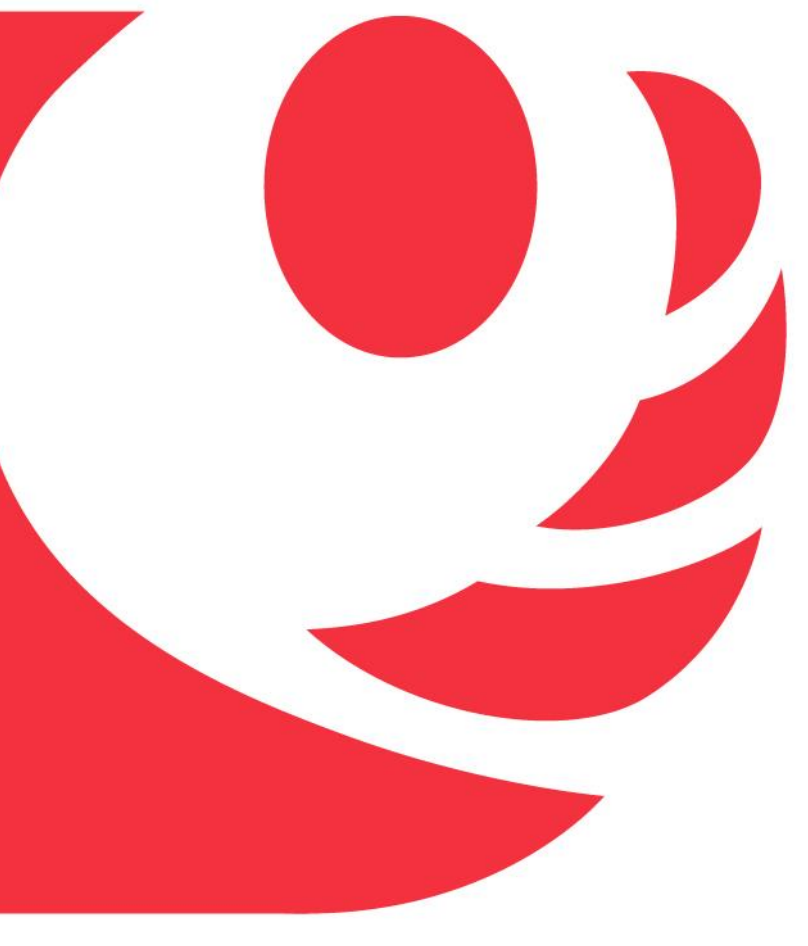

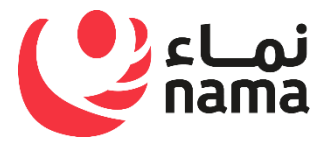

ORACLE Partner

4iapps.com

# **Table of Contents**

| I DO   | CUMENT CONTROL                                                         | 2  |
|--------|------------------------------------------------------------------------|----|
| I.I C  | HANGE RECORD                                                           | 2  |
| I.II R | REVIEWERS                                                              | 2  |
| 1.111  | DISTRIBUTION                                                           | 2  |
| 1.     |                                                                        | 3  |
| 2.     | GETTING STARTED FOR SUPPLIERS                                          | 3  |
| 3.     | PROCEDURE FOR VIEWING THE ACTIVE TENDER                                | 4  |
| 3.1    | INSTRUCTION TO VIEW THE ACTIVE TENDERS                                 | 4  |
| 4.     | PROCEDURE FOR TENDER PARTICIPATION                                     | 5  |
| 4.1    | INSTRUCTIONS FOR PARTICIPATION IN THE TENDER FOR EXISTING SUPPLIER     | 5  |
| 4.1    | .1 INSTRUCTIONS TO PAY FOR ONLINE BIDDING FEES.                        | 6  |
| 4.2    | INSTRUCTIONS FOR PARTICIPATION IN THE TENDER FOR NON-EXISTING SUPPLIER | 8  |
| 4.2    | .1 INSTRUCTIONS TO PAY FOR ONLINE BIDDING FEES.                        | 12 |
| 4.2    | .2 INSTRUCTIONS TO APPLY FOR FREE OF COST TENDER SALE                  | 14 |
| 5.     | PROCEDURES FOR THE SUBMISSION OF TENDERS.                              | 16 |
| 5.1    | INSTRUCTIONS RELATING TO THE TENDERING PROCESS.                        | 16 |
| 6.     | PROCEDURE TO SUBMIT ONLINE QUOTATIONS                                  | 17 |
| 6.1    | INSTRUCTIONS FOR SUBMITTING QUOTES THROUGH THE PROVIDER PORTAL         | 17 |
| 7.     | PROCEDURE FOR NOTIFYING PUBLICATION OF THE AWARD                       | 22 |
| 8.     | PROCEDURE TO SUBMIT ONLINE MESSAGE.                                    | 23 |
| 9.     | PROCEDURE TO VIEW THE ONLINE MESSAGE                                   | 25 |
| 10.    | END OF THE PROCEDURE                                                   | 26 |

## I Document Control

#### I.I Change Record

| Date        | Author                  | Versi<br>on | Change Reference           |
|-------------|-------------------------|-------------|----------------------------|
| 26 -Jan -22 | Mr. Thirumalai Kannan K | Draft       | Initial Version            |
| 29- Jan-22  | Mr. Thirumalai Kannan K | V1          | Alignment Changes          |
| 20- lan-22  | Mr. Thirumalai Kannan K | 1/2         | Reviewer position, Removal |
| 50- Jan-22  |                         | ٧Z          | of name in the Screenshot  |
| 22_ Eab_22  | Mr. Thirumalai Kannan K | 1/2         | Additional information on  |
| 22-160-22   |                         | v٥          | online payment             |

#### **I.II Reviewers**

| Name                  | Position                   |
|-----------------------|----------------------------|
| Mr. Hamood Al Bulushi | Project Manager, NSS       |
| Mr. Nasr Al Abri      | SCM Lead, NSS              |
| Mr. Nagarajan P       | Project Manager, 4iapps    |
| Mr. Shantha Kumar S   | Solution Architect, 4iapps |

#### **I.III Distribution**

| Copy<br>No | Name                      | Location     |
|------------|---------------------------|--------------|
| 1          | 4iapps Project Repository | Muscat, Oman |
| 2          | NSS Project Repository    | Muscat, Oman |

#### **Note To Holders:**

If you receive an <u>electronic copy</u> of this document and print it out, please write your name on the equivalent of the cover page, for document control purposes.

If you receive a <u>hard copy</u> of this document, please write your name on the front cover, for document control purposes.

#### **1. Introduction**

NAMA Group subsidiaries uses systems or manual process, to manage most of their tender related activities. NAMA Group companies would like to replace its current process or manual process to make the vendors to access the system more user friendly for the required business processes. Hence, the NAMA Group has decided to implement one of the top leading Oracle tendering systems, which would indeed support all the users of NAMA group's system will adopt the best practices to respond the tender quotations.

This is the manual prepared for the supplier to navigate to respond their bid received from the buyer.

#### 2. Getting Started for Suppliers

- Oracle Sourcing Suppliers can use the product functionality to quickly locate and respond to Tenders.
- Sourcing Buyers can invite you to register with the system. Once you receive a registration invitation and have registered and been approved, you can start participating in Tenders.
- To respond the Tenders to which you have been specifically invited, view the Open Invitations section of the Tender Home page.
- To respond to a Tender, click the Tender number. Use the Search Negotiations fields to search for a particular negotiation.
- To monitor the Tenders in which you are participating, check the Your Active and Draft Responses section.
- To edit your personal information, click the Preferences link at the top of the page. You can enter many different personal options such as your language, date format, and password, among others.
- You can also click "Edit" link in the Profile section of Quick Links update contact information such as your name and email address

## 3. Procedure for Viewing the Active Tender

#### 3.1 Instruction to View the Active Tenders

Interested supplier to view the active tenders in the Nama groups website can follow the steps below after entering the Nam Group's Website

#### Step 1 : Check the floating tender details in the webpage of company site

|                                                 |                                                      | Organization Name: | Name of the Co                  | mpany                                             |                                                   |                                               |           |       |
|-------------------------------------------------|------------------------------------------------------|--------------------|---------------------------------|---------------------------------------------------|---------------------------------------------------|-----------------------------------------------|-----------|-------|
| ctive Tenders Ter                               | nder History                                         |                    |                                 |                                                   |                                                   |                                               |           |       |
| Kindly find below the                           | List of Floated Tenders                              |                    |                                 |                                                   |                                                   |                                               |           |       |
| rioucou render                                  | 3                                                    |                    |                                 |                                                   |                                                   |                                               |           |       |
| Tender Number                                   | Tender Title                                         | 1                  | Tender Method                   | Last Date of Buying                               | Submission Deadline                               | TotalTenderFee(Incl.5% Tax)                   | Documents | Apply |
| Tender Number<br>XXXX/2022/103                  | Tender Title<br>Title of the Tender                  | 1                  | Tender Method                   | Last Date of Buying<br>05-Feb-2022                | Submission Deadline 29-Apr-2022                   | TotalTenderFee(Incl.5% Tax)                   | Documents | Apply |
| Tender Number<br>XXXX/2022/103<br>XXXX/2022/101 | Tender Title Title of the Tender Title of the Tender |                    | Tender Method<br>Closed<br>Open | Last Date of Buying<br>05-Feb-2022<br>06-Feb-2022 | Submission Deadline<br>29-Apr-2022<br>28-Apr-2022 | TotalTenderFee(Incl.5% Tax)<br>0<br>94500.000 | Documents | Apply |

#### Step 2 : Click "Active Tenders"

|                                                                   |                                                      | Organization Name: Nar  | me of the Cor | npany                                             |                                                   |                                               |                         |       |
|-------------------------------------------------------------------|------------------------------------------------------|-------------------------|---------------|---------------------------------------------------|---------------------------------------------------|-----------------------------------------------|-------------------------|-------|
| ctive Tenders Te                                                  | nder History                                         |                         |               |                                                   |                                                   |                                               |                         |       |
|                                                                   |                                                      |                         |               |                                                   |                                                   |                                               |                         |       |
| Kindly find below the                                             | List of Floated Tenders                              |                         |               |                                                   |                                                   |                                               |                         |       |
|                                                                   |                                                      |                         |               |                                                   |                                                   |                                               |                         |       |
| Floated Tender                                                    | rs                                                   |                         |               |                                                   |                                                   |                                               |                         |       |
| Floated Tende                                                     | rs<br>Tender Title                                   | Tende                   | er Method     | Last Date of Buying                               | Submission Deadline                               | TotalTenderFee(Incl.5% Tax)                   | Documents               | Apply |
| Floated Tender Tender Number XXXX/2022/103                        | Tender Title Title of the Tender                     | Tende                   | er Method     | Last Date of Buying<br>05-Feb-2022                | Submission Deadline<br>29-Apr-2022                | TotalTenderFee(Incl.5% Tax)                   | Documents               | Apply |
| Floated Tender<br>Tender Number<br>XXXX/2022/103<br>XXXX/2022/101 | Tender Title Title of the Tender Title of the Tender | Tenda<br>Closed<br>Open | er Method     | Last Date of Buying<br>05-Feb-2022<br>06-Feb-2022 | Submission Deadline<br>29-Apr-2022<br>28-Apr-2022 | TotalTenderFee(Incl.5% Tax)<br>0<br>94500.000 | Documents<br>())<br>()) | Apply |

#### Steps 3 : Click "Apply"

|                                                                   |                                                         | Organization Name | e: Name of the Co               | mpany                                             |                                                   |                                               |                  |       |
|-------------------------------------------------------------------|---------------------------------------------------------|-------------------|---------------------------------|---------------------------------------------------|---------------------------------------------------|-----------------------------------------------|------------------|-------|
| ctive Tenders Te                                                  | ender History                                           |                   |                                 |                                                   |                                                   |                                               |                  |       |
|                                                                   |                                                         |                   |                                 |                                                   |                                                   |                                               |                  |       |
| Kindly find below the                                             | List of Floated Tenders                                 |                   |                                 |                                                   |                                                   |                                               |                  |       |
| andy ma boron are                                                 | List of Floured Fenders                                 |                   |                                 |                                                   |                                                   |                                               |                  |       |
| Floated Tender                                                    | rs                                                      |                   |                                 |                                                   |                                                   |                                               |                  |       |
| Floated Tender                                                    | Tender Title                                            |                   | Tender Method                   | Last Date of Buying                               | Submission Deadline                               | TotalTenderFee(Incl.5% Tax)                   | Documents        | Apply |
| Floated Tender<br>Tender Number<br>XXXX/2022/103                  | Tender Title Title of the Tender                        |                   | Tender Method                   | Last Date of Buying<br>05-Feb-2022                | Submission Deadline<br>29-Apr-2022                | TotalTenderFee(Incl.5% Tax)                   | Documents        | Apply |
| Floated Tender<br>Tender Number<br>XXXX/2022/103<br>XXXX/2022/101 | rs Tender Title Title of the Tender Title of the Tender |                   | Tender Method<br>Closed<br>Open | Last Date of Buying<br>05-Feb-2022<br>06-Feb-2022 | Submission Deadline<br>29-Apr-2022<br>28-Apr-2022 | TotalTenderFee(Incl.5% Tax)<br>0<br>94500.000 | Documents<br>(i) | Apply |

Steps 4 : View the Tender details

| Tender Details                                                                                                    |                                                                                                    |                                                  |                                                                                                    |                                                                                       |                                      |                        |                                  |            |
|----------------------------------------------------------------------------------------------------|----------------------------------------------------------------------------------------------------|--------------------------------------------------|----------------------------------------------------------------------------------------------------|---------------------------------------------------------------------------------------|--------------------------------------|------------------------|----------------------------------|------------|
| ender Title : Title of the Tende                                                                                                    | r                                                                                                    |                                                  |                                                                                                    |                                                                                       |                                      |                        |                                  |            |
| escription : Description of the                                                                                                    | Tender                                                                                                    |                                                  |                                                                                                    |                                                                                       |                                      |                        |                                  |            |
| Tender Method<br>Tender Type<br>Sales Cutoff Date<br>Pre-clarification Cutoff Date<br>Submission Cutoff Date<br>otes : Write any additional infor<br>gTIP Kindly download the advert | Closed<br>Selective/ limited<br>05-Feb-2022<br>28-Feb-2022<br>29-Apr-2022<br>rmation to be publ<br>isement to check 1 | ished in Website for Sup;<br>Terms & Conditions. | Performance Bond Requires<br>Bid Bond Requires<br>Tender Grade Categor<br>Tender Grad<br>Region<br>Wilayat/Cit<br>plier information | 1 No<br>d No<br>y Specialized<br>e Specialized<br>n South-Batinah<br>y Wadi Al-Maawil | Total Tender Fee(Incl. Tax<br>Tax (V | in OMR) 0<br>/AT 5%) 0 | Supplier can<br>1. View the tend | ler detail |
| Fender Advertisement                                                                                                    |                                                                                                    |                                                  |                                                                                                    |                                                                                       |                                      |                        | 2. Download atta                 | achmen     |
| Title 🛆                                                                                                    | Туре 🛆                                                                                                    | Description $	riangleq$                          | Category △                                                                                                    | Last Updated By $	riangle$                                                            | Last Updated 🛆 🛛 U                   | sage $	riangle$        | Update                           | Delet      |
| Tondor Document ndf                                                                                                    | Filo                                                                                                    |                                                  | Miscollanoous                                                                                                    | SPCADMIN                                                                              | 04 Eab 2022                          | ino Timo               | 19                               | 8          |

#### 4. Procedure for Tender Participation

#### 4.1 Instructions for Participation in the Tender for Existing Supplier

Nama Group's Existing Supplier can actively participate in the Tender with the help of following steps

#### Step 1 : Eligibility check

| This Tander is only for the Invited suppliars. Kindly contact procurement team for more details                                                          | The information message will pop up |  |
|----------------------------------------------------------------------------------------------------|-------------------------------------|--|
| The tender solid you are mined appendix to tool contact proceedent rear for more dealers Mazone flecting Company SAOC : XXXX/2022/103 Check Availability | 2. If CR number is not available    |  |
| CR Number# ** 2000000000<br>Confirm Availability Back                                                                                                    |                                     |  |
| Tender Details                                                                                                    |                                     |  |
| Tender Title : Title of the Tender                                                                                                    |                                     |  |
|                                                                                                    |                                     |  |
| Description : Description of the Tender                                                                                                    |                                     |  |

#### Step 2 : Enter "CR Number" and Click "Confirm Availability"

| ₽ <mark>₂</mark> Confirmation                                                  |  |
|--------------------------------------------------------------------------------|--|
| Supplier details available. Kindly Proceed to payment.                         |  |
| Name of the Company : XXXX/2022/101<br>Check Availability                      |  |
| Confirm Availability Back 1. Enter CR Number and 2. Click Confirm Availability |  |

#### **Step 3 :** Confirmation message will receive if CR Number is Available

| Critical Confirm Availability Confirm Availability Back | The information message will pop up<br>1. If supplier is not eligible for the tender<br>2. If CR number is not available |  |
|---------------------------------------------------------|----------------------------------------------------------------------------------------------------|--|
| Tender Details                                          |                                                                                                    |  |
| Tender Title: Title of the Tender                       |                                                                                                    |  |
| Description : Description of the Tender                 |                                                                                                    |  |
| Tender Method Closed Performance Bond Required          | No                                                                                                    |  |

#### Step 4 : Check the contact details and Click "Make payment"

| 🕞 Confirmation                                                                                                    |
|----------------------------------------------------------------------------------------------------|
| Supplier details available. Kindly Proceed to payment.                                                                                                    |
| Name of the Company : XXXX/2022/101 Check Availability                                                                                                    |
| *CR Number# ** XXXXXXXXXX<br>Confirm Availability Back<br>Supplier Details<br>Supplier Number Supplier Name Apply<br>XXXXXXXXX XXXXXXXXXXXXXXXXXXXXXXXXXXX |
| Tender Details                                                                                                    |

## 4.1.1 Instructions to pay for online bidding fees.

Suppliers are having option to buy the active tenders through online mode with the help of following steps

Step 5 : Check Payment Details

| Tender Fee Payment Page |                                                                                                  |
|-------------------------|--------------------------------------------------------------------------------------------------|
| C R Number              | 000000000                                                                                        |
| Supplier Name           | 200000000000000000000000000000000000000                                                          |
| * Contact Name          | X000000X,X000000000X 🔟 🔍                                                                         |
| *Email                  | 2020202020000(@)20202020                                                                         |
| * Contact Number        |                                                                                                  |
| ⊗TIP Payment Rece       | ipt will be sent to this email id.                                                               |
| Co                      | nfirm and Pay Enter the required details for<br>paying tender fee and click<br>"Confirm and Pay" |

## **Step 6** : Enter Contact Details

| Payment Details × +                               |                                         | $\sim$ | - | ٥ | × |
|---------------------------------------------------|-----------------------------------------|--------|---|---|---|
| ← → C ( https://///////////////////////////////// | 000000000000000000000000000000000000000 |        |   |   |   |
|                                                   |                                         |        |   |   |   |
|                                                   |                                         |        |   |   |   |
|                                                   | Payment Details                         |        |   |   |   |
|                                                   | DIT                                     |        |   |   |   |
|                                                   | 1643985680482                           |        |   |   |   |
|                                                   | Order Id                                |        |   |   |   |
|                                                   |                                         |        |   |   |   |
|                                                   | Currency                                |        |   |   |   |
|                                                   | OMR                                     |        |   |   |   |
|                                                   | Amount                                  |        |   |   |   |
|                                                   | 20000000X                               |        |   |   |   |
|                                                   | Billing Name                            |        |   |   |   |
|                                                   | 2000000,0000000000                      |        |   |   |   |
|                                                   | Billing Tel                             |        |   |   |   |
|                                                   | -                                       |        |   |   |   |
|                                                   | Billing Email                           |        |   |   |   |
|                                                   |                                         |        |   |   |   |
|                                                   | Pay                                     |        |   |   |   |
|                                                   |                                         |        |   |   |   |

#### Step 7 : Enter Card Details

| → C A https://ococococococococococococococococococo | xxxxxxxxxxxxxxxxxxxxxxxxxx |                        | •• @ ☆ |
|-----------------------------------------------------|----------------------------|------------------------|--------|
|                                                     | بنك مسقط 🔨                 |                        |        |
|                                                     | A bank muscat              |                        |        |
|                                                     | Name of the Company        |                        |        |
|                                                     | Order No.                  | Amount Pavable         |        |
|                                                     | XZXZXZXZXZXX               | OMR :xxxx xxx          |        |
|                                                     |                            |                        |        |
|                                                     | Pay by Card                |                        |        |
|                                                     |                            |                        | (      |
|                                                     | Card Number                |                        |        |
|                                                     | 法法法法 法法法法 法法法法             | VISA                   |        |
|                                                     | Expiry Date CVV            |                        |        |
|                                                     | May (05) 👻 2025 👻 👬        | 576                    |        |
|                                                     |                            |                        |        |
|                                                     | OMR : XXXX.XXX             | Enter the card details |        |
|                                                     | Make Payment Cancel        | the selected tender    |        |

| ← → C ▲ https://///////////////////////////////// | C                | ର୍ |
|---------------------------------------------------|------------------|----|
|                                                   | Receipt Details  |    |
|                                                   | Order Status     |    |
| Save the Payment                                  | Success          |    |
| for the future reference                          | Order ID         |    |
|                                                   | XZXZXZXZZZ       |    |
|                                                   | Amount           |    |
|                                                   | XXXX.XXX         |    |
| 1                                                 | Status Message   |    |
|                                                   | ACCEPT           |    |
|                                                   | Reference Number |    |
|                                                   | XXXXXXXXX        |    |
|                                                   | Tracking ID      |    |
|                                                   | XZXZXZZZXZXZ     |    |
|                                                   | Transaction Date |    |
|                                                   | XX-XX-XXX-XXXX   |    |
|                                                   | Ok               |    |

#### Step 8 : Receipt details for future reference

#### Note to Suppliers:

• Once the payment has been done successfully, supplier will get the payment confirmation immediately on the website & also payment receipt will be sent through e-mail.

- The Tender Documents will be sent to registered supplier contact email-id.
- You can use the payment receipt details for the future reference.

#### 4.2 Instructions for Participation in the Tender for Non-Existing Supplier

The suppliers who are not registered with the Nama Group's company can use the following steps to complete their registration for applying active tenders

| fender Details                                                                                                    |                                                                                              |                                |                                                                                                    |                                                |                                                                                                    |                        |                             |                      |       |        |
|----------------------------------------------------------------------------------------------------|----------------------------------------------------------------------------------------------|--------------------------------|----------------------------------------------------------------------------------------------------|------------------------------------------------|----------------------------------------------------------------------------------------------------|------------------------|-----------------------------|----------------------|-------|--------|
| ender Title : Title of the 1<br>Description : Description of<br>Tender Metho<br>Sales Cutoff Da<br>Pre-clarification Cutoff Da<br>Submission Cutoff Da<br>Site Visit Da | Tender<br>of the Tender<br>od Open<br>pe Public<br>tte 04-Mar-2022<br>tte 30-Mar-2022<br>tte | Check for the tender<br>method | Performance Bond Required<br>Bid Bond Required<br>Category<br>Sub Category<br>Region<br>Wilayat/City | 1 Yes<br>1 Yes<br>1 Yes<br>2 Civil<br>2 Second | on Registered supplier are<br>ligible to apply for the<br>ender<br>'the tender method is Open<br>and tender type is Public or<br>ther | Total Tender Fee(Incl. | Tax in OMR)<br>Tax (VAT 5%) | 7000000X<br>7000000X |       |        |
| lotes :<br>gTIP Kindly download the ad                                                                                                    | Ivertisement to che                                                                          | ck Terms & Conditions.         |                                                                                                    |                                                |                                                                                                    |                        |                             |                      |       |        |
| fender Advertisemen                                                                                                    | ıt                                                                                           |                                |                                                                                                    |                                                |                                                                                                    |                        |                             |                      |       |        |
| Title 🛆                                                                                                    | Туре 🛆                                                                                       | Description                    | Category                                                                                             | Last Updated By                                | △ Last L                                                                                                    | Jpdated 🛆              | Usage 🛆                     | U                    | odate | Delete |
|                                                                                                    |                                                                                              |                                |                                                                                                    |                                                |                                                                                                    |                        |                             |                      |       |        |

# Step 1 : Check for Tender details

#### **Step 2 :** Enter "CR Number" and Confirm Availability

| CR number not found. Kindly register your company using below link.<br>Name of the Company2 : XXXX/2022/101<br>Check Availability |  |
|----------------------------------------------------------------------------------------------------|--|
| * CR Number# **       ∞∞∞∞∞         1. Enter CR Number and         2. Click Confirm Availability         Back                     |  |

#### Step 3 : If error message comes then click the " click here to register supplier"

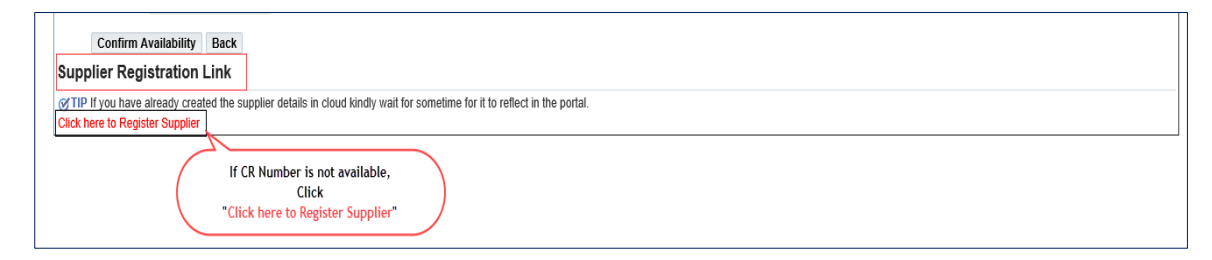

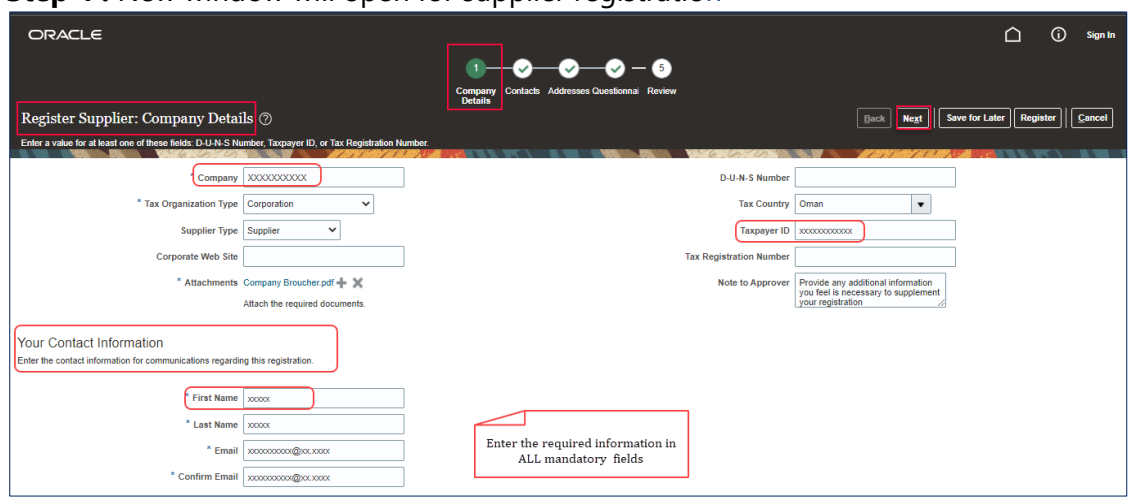

#### Step 4 : New window will open for supplier registration

| ORACLE                                                             |                                               |                                       |                         | j) Sign In |
|--------------------------------------------------------------------|-----------------------------------------------|---------------------------------------|-------------------------|------------|
|                                                                    | ⊘ - 2 - Ø - 6                                 |                                       |                         |            |
|                                                                    | Company Contacts Addresses Questionnai Review |                                       |                         |            |
| Register Supplier: Contacts 🔊                                      | Letans                                        | Back Ne <u>x</u> t Sa                 | ve for Later Register   | Cancel     |
| Enter at least one contact.                                        |                                               |                                       |                         |            |
| Actions View View Format Create Create Create Create Format Create | Wrap                                          |                                       |                         |            |
| Name                                                               | Job Title Email                               | Administrative Reques<br>Contact Acco | t User Edit<br>unt Edit | Delete     |
| xxxxxx, xxxxxx more contacts                                       | 3000000000(@)(X),5000(                        | ✓ ✓                                   | /                       | ×          |
| Columns Hidden 7                                                   |                                               |                                       |                         |            |
|                                                                    |                                               |                                       |                         |            |
|                                                                    |                                               |                                       |                         |            |

#### Step 5 : Click 2 for Adding additional contact details

Step 6 : Click "+" to create Address

| ORACLE                      |                                                |                                            |       |                         |             | ) Sign In |
|-----------------------------|------------------------------------------------|--------------------------------------------|-------|-------------------------|-------------|-----------|
|                             | Con<br>De                                      | pany Contacts Addresses Questionnai Review |       |                         |             |           |
| Register Supplier: A        | ddresses                                       |                                            |       | Back Next Save for Late | Register    | Cancel    |
| Enter at least one address. |                                                |                                            | 0     | NATION DANS A ST        | 1 N N N N N |           |
| Actions • View • Format •   | 🕂 Create 🖉 Edit 💥 Delete 🔟 Freeze 🔛 Detach 斗 W | ар                                         |       |                         |             |           |
| Address Name                | Address                                        |                                            | Phone | Address Purpose         | Edit        | Delete    |
| x00000X                     | x00000x,x9 Click "+"                           |                                            |       | RFQ or Bidding          | /           | ×         |
| Columns Hidden 3            | New Window opens<br>to create address          |                                            |       |                         |             |           |
|                             |                                                |                                            |       |                         |             |           |

# **Step 7 :** Create Address in the newly opened window

| ORACLE                      |                                    |                           |                      |                   |                  |                           |                 |              | i Sign In |
|-----------------------------|------------------------------------|---------------------------|----------------------|-------------------|------------------|---------------------------|-----------------|--------------|-----------|
|                             | Create Address                     |                           | Mandatory to Create  |                   |                  |                           |                 |              |           |
| Register Supplier: A        | * Address Name                     | xxxxxxxxxx                | at least one Address | * Address Purpose | Ordering         |                           |                 | Later Regist | ter       |
| Enter at least one address. | * Country                          | Oman                      |                      |                   | RFQ or Bidding   |                           |                 |              |           |
| Actions • View • Format •   | * Address Line 1                   | XXXXXXXX                  |                      | Phone             | 968 🔻 1111       | 111111 1111111111         | 11111 111111111 |              |           |
| Address Name                | Address Line 2                     |                           |                      | Fax               | 968 🔻 1111       | 111111 1111111111         | 11111           | Edit         | Delete    |
| X00000X                     | Address Line 3                     |                           |                      | Email             | XXXXXXXX@XXXX.XX | XX                        |                 | /            | ×         |
| Columns Hidden 3            | * City                             | X0000000X                 |                      |                   |                  |                           |                 |              |           |
|                             | State                              | XXXXXXXX                  |                      |                   |                  |                           |                 |              |           |
|                             | Postal Code                        | XXXXXXXXX                 |                      |                   |                  |                           |                 |              |           |
|                             | Address Contacts                   |                           |                      |                   |                  |                           |                 |              |           |
|                             | Select the contacts that are assoc | ciated with this address. |                      |                   |                  |                           |                 |              |           |
|                             | Actions View View Format           | 🕶 💥 🛃 🦷 Freeze 😭 Detach   | 🚽 🖟 Wrap             |                   |                  |                           |                 |              |           |
|                             | Name                               |                           |                      | Job Title         | Email            | Administrative<br>Contact | User Account    |              |           |
|                             | No data to display.                |                           |                      |                   |                  |                           |                 |              |           |
|                             | Columns Hidden 4                   |                           |                      |                   |                  |                           |                 |              |           |
|                             |                                    |                           |                      |                   |                  | Create Anoth              | her OK Cancel   |              |           |

| ORACLE                           | Company Contlacts Addressee Questionna Review<br>Details                                                                          |
|----------------------------------|----------------------------------------------------------------------------------------------------|
| Register Supplier: Questionnaire | Back Negt Save for Later Register Cancel                                                                                          |
| Supplier Registration New        |                                                                                                    |
| Attachments None                 | Answer all the Questions and<br>Add attachment<br>for required fields<br>Questions                                                |
| Section                          | Supplier Registration New (Section 1 of 1)<br>* 1. Are you an SME Vendor                                                          |
| 1. Supplier Registration New     | ) a. Yes                                                                                                    |
|                                  | Comments If SME kindly click Yes  * 2. Enter your CR humber for Registration? x0000000  * 3. CR NUMBER Expiration Date 02/04/2023 |

#### **Step 8 :** Click "4" to answer the Questionnaire section

# **Step 9 :** Click "+" to add the attachments

| ORACLE                                                                       |                                                         |                              | 🗋 🤅 Sign In             |
|------------------------------------------------------------------------------|---------------------------------------------------------|------------------------------|-------------------------|
|                                                                              | Ø-Ø-Ø-0-0                                               |                              |                         |
|                                                                              | Company Contacts Addresses Questionna Review<br>Details |                              |                         |
| Register Supplier: Questionnaire                                             |                                                         | <u>B</u> ack Ne <u>x</u> t   | Save for Later Register |
| Supplier Registration New                                                    |                                                         |                              |                         |
| Attachments None                                                             |                                                         |                              |                         |
|                                                                              |                                                         |                              |                         |
| Questions                                                                    |                                                         |                              |                         |
| Supplier Registration New (Section 1 of 1) Section * 1 Are you an SME Vendor |                                                         |                              |                         |
| 1. Supplier Registration New     a. Yes     a. Yes                           |                                                         |                              |                         |
| Attachments                                                                  |                                                         |                              | ×                       |
|                                                                              |                                                         |                              |                         |
| Type * File Name or URL                                                      | Title Descriptio                                        | on Attached By Attached Date | _                       |
| File 🗸 SME Certificate.jpg Update                                            | SME Certificate.jpg                                     | anonymous 02/04/2022 03:06   |                         |
| Rows Selected 1 Columns Hidden 1                                             |                                                         |                              |                         |
|                                                                              |                                                         |                              | OK                      |
| * 3. CR NUMBER Expiration Date                                               |                                                         |                              |                         |

# **Step 10 :** Click "5" to Review the entered details

| ORACLE                                                                                                    |                            |                                                               |                                                                                                    | 🗋 (j) Sign In              |
|----------------------------------------------------------------------------------------------------|----------------------------|---------------------------------------------------------------|----------------------------------------------------------------------------------------------------|----------------------------|
|                                                                                                    | Compa<br>Deta              | Dany Contacts Addresses Questionnal Revi                      | 5 )<br>view                                                                                                    |                            |
| Review Supplier Registration: XXXXX                                                                         | XXXXXX @                   |                                                               | Back Negt Save for Lat                                                                                                    | er Register Cancel         |
| Company Details<br>Company JOCO<br>Tax Organization Type Corpo<br>Supplier Type Suppl<br>Corporate Web Site | oocooox<br>oration<br>iier | Verify all the details in<br>previous sections and<br>confirm | D-U-N-S Number<br>Tax Country Oman<br>Taxpayer(ID 2000000000<br>Tax Registration Number<br>Note to Approver Provide any additional<br>inecessary to supplement | "Register" for<br>Approval |
| Actions View + ×                                                                                            | Tella Da                   | and the start Du                                              | Attracted Date                                                                                                    |                            |
| Tite Company Resulter off                                                                                   | litle De                   | escription Attached By                                        | Attached Date                                                                                                    |                            |
| Columna Hiddon 1                                                                                            | Company Broucher.pdf       | anonymous                                                     | 02/04/2022 02:40                                                                                                    |                            |

#### Step 11 : Click "OK " to Confirm the registration

| ORACLE | ۵                                                                                                    | (j) | Sign In |
|--------|----------------------------------------------------------------------------------------------------|-----|---------|
| Yo     | Confirmation Click " OK " for Confirmation our registration request was submitted. You will receive an email after your registration request is reviewed. |     |         |

**Step 12**: Once Registration is verified & approved by Supplier Administrator, you will get e-mail notification on your register Supplier Contact E-Mail ID.( Eg. Is Shown below)

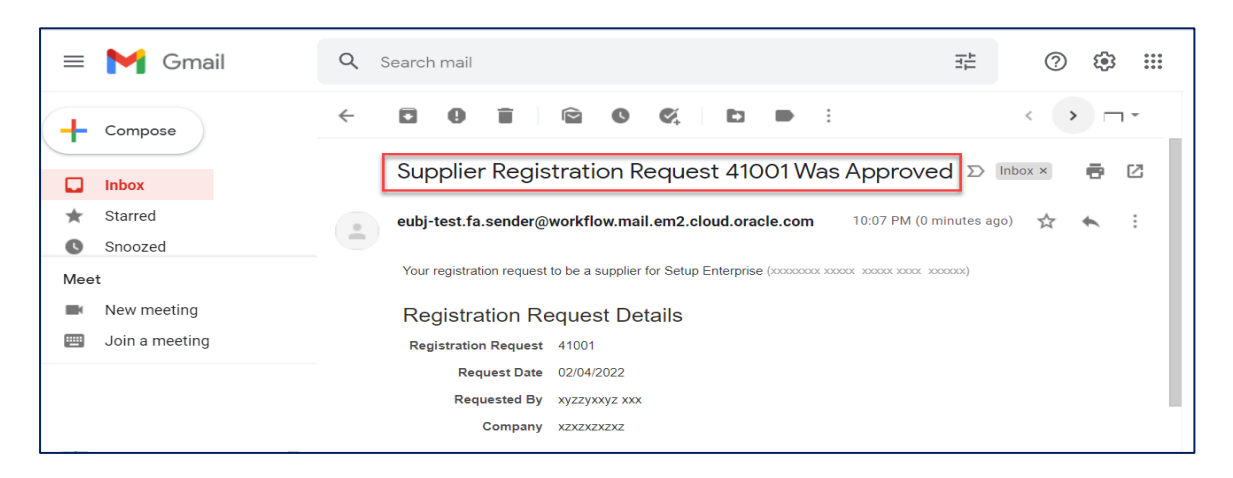

# 4.2.1 Instructions to pay for online bidding fees.

## **Step 1** : Check Payment Details

| Tender Fee Payment Page   |                                                                                                    |
|---------------------------|----------------------------------------------------------------------------------------------------|
| C R Number                | 200000000                                                                                                    |
| Supplier Name             |                                                                                                    |
| Contact Name              | 000000,00000000000000000000000000000000                                                                                         |
| Email<br>* Contact Number | 000000000@0000000                                                                                                    |
| Contact Multiper          |                                                                                                    |
| ⊗TIP Payment Recei        | pt will be sent to this email id.  If Imm and Pay  Futer the required details for paying tender fee and click  Confirm and Pay* |

#### **Step 2**: Enter Contact Details

| Payment Details ×                                     | + |                                         | ~ | - | ٥ | × |
|-------------------------------------------------------|---|-----------------------------------------|---|---|---|---|
| ← → C ( https://ococococococococococococococococococo |   | 000000000000000000000000000000000000000 |   |   |   |   |
|                                                       |   |                                         |   |   |   |   |
|                                                       |   |                                         |   |   |   |   |
|                                                       |   | Payment Details                         |   |   |   |   |
|                                                       |   | DIT                                     |   |   |   |   |
|                                                       |   | 1843985680482                           |   |   |   |   |
|                                                       |   | Order Id                                |   |   |   |   |
|                                                       |   | X000000X                                |   |   |   |   |
|                                                       |   | Currency                                |   |   |   |   |
|                                                       |   | OMR                                     |   |   |   |   |
|                                                       |   | Amount                                  |   |   |   |   |
|                                                       |   | x0000000                                |   |   |   |   |
|                                                       |   | Billing Name                            |   |   |   |   |
|                                                       |   | 2020202,202020202000                    |   |   |   |   |
|                                                       |   | Billing Tel                             |   |   |   |   |
|                                                       |   | -                                       |   |   |   |   |
|                                                       |   | Billing Email                           |   |   |   |   |
|                                                       |   |                                         |   |   |   |   |
|                                                       |   | Pay                                     |   |   |   |   |
|                                                       |   |                                         |   |   |   |   |

## **Step 3** : Enter Card Details

| - → C · https://ooooooooooooooooooooooooooooooooooo | 200000000000000000000000000000000000000                                                                                                    |                                             | •• · · · · · · · · · · · · · · · · · · |
|-----------------------------------------------------|----------------------------------------------------------------------------------------------------|---------------------------------------------|----------------------------------------|
|                                                     | بنك مسقط 🗙                                                                                                    |                                             |                                        |
|                                                     | k ward and ward a set of the set of the set |                                             |                                        |
|                                                     | Name of the Company                                                                                                    |                                             | 1                                      |
|                                                     | Order No.                                                                                                    | Amount Payable                              |                                        |
|                                                     | XZXZXZXZXZXX                                                                                                    | OMR :xxxx.xxx                               |                                        |
|                                                     | Pay by Card                                                                                                    |                                             |                                        |
|                                                     | _                                                                                                    |                                             | C                                      |
|                                                     | Card Number                                                                                                    |                                             |                                        |
|                                                     | ***                                                                                                    | VISA                                        |                                        |
|                                                     | Expiry Date CVV                                                                                                    |                                             |                                        |
|                                                     | May (05) 🔹 2025 🔹                                                                                                    | 576                                         |                                        |
|                                                     | OMR : XXXX.XXX                                                                                                    | Enter the card details                      |                                        |
|                                                     | Make Payment Cancel                                                                                                    | and make payment for<br>the selected tender |                                        |

| ← → C ▲ https:///////////////////////////////////                                                                                                    | 200000000000000000000000000000000000000 | ର୍ |
|----------------------------------------------------------------------------------------------------|-----------------------------------------|----|
|                                                                                                    | Receipt Details                         |    |
| Contraction of the Contraction of the Contraction o | Order Status                            |    |
| Save the Payment                                                                                                    | Success                                 |    |
| for the future reference                                                                                                    | Order ID                                |    |
|                                                                                                    | XZXZXZXZZZ                              |    |
|                                                                                                    | Amount                                  |    |
|                                                                                                    | 2000(-200(                              |    |
| r                                                                                                    | Status Message                          |    |
|                                                                                                    | ACCEPT                                  |    |
|                                                                                                    | Reference Number                        |    |
|                                                                                                    | XXXXXXXXZXZX                            |    |
|                                                                                                    | Tracking ID                             |    |
|                                                                                                    | XZXZXZZXZXZ                             |    |
|                                                                                                    | Transaction Date                        |    |
|                                                                                                    | XX-XX-XXXX                              |    |
|                                                                                                    | Ok                                      |    |

#### Step 4 : Receipt details for future reference

#### Note:

• Once the payment has been done successfully, supplier will get the payment confirmation immediately on the website & also payment receipt will be sent through e-mail.

- The Tender Documents will be sent to registered supplier contact email-id.
- You can use the payment receipt for future references

Sample Receipt received through mail

| Logo                                                                                                    | V/                                                                                                    | AT Registration No.:      |        |              |
|----------------------------------------------------------------------------------------------------|----------------------------------------------------------------------------------------------------|---------------------------|--------|--------------|
|                                                                                                    | Cash Recei                                                                                               | pt Voucher                |        |              |
| Customer: Name of                                                                                              | f the Supplier                                                                                           | Receipt Number:           | xxxx   |              |
|                                                                                                    |                                                                                                    | Date:                     | xx-xx- | -xxxx        |
|                                                                                                    |                                                                                                    |                           |        | RO           |
| Particulars                                                                                                    |                                                                                                    |                           |        | Amount<br>RO |
|                                                                                                    |                                                                                                    | 1 10 10 1                 |        |              |
| Being amount receive                                                                                           | d towards sale of Tender docume                                                                          | nt copy as per the below: |        | XXX.XX       |
| Being amount receive<br>Tender Number:                                                                         | d towards sale of Tender docume<br>xxxxx/2022/106                                                        | nt copy as per the below: |        | XXX.XX       |
| Being amount receive<br>Tender Number:<br>Tender Description:                                                  | d towards sale of Tender docume<br>xxxx/2022/106<br>Description of Tender                                | nt copy as per the below: |        | XXX.XX       |
| Being amount receive<br>Tender Number:<br>Tender Description:<br>Last date for Tender<br>Submission:           | d towards sale of Tender docume<br>xxxx/2022/106<br>Description of Tender<br>Cut off date for submission | nt copy as per the below: |        | XXX.XX       |
| Being amount receive<br>Tender Number:<br>Tender Description:<br>Last date for Tender<br>Submission:<br>VAT 5% | d towards sale of Tender docume<br>xxxx/2022/106<br>Description of Tender<br>Cut off date for submission | nt copy as per the below: |        | XXX.XX       |

# 4.2.2 Instructions to Apply for free of cost tender sale.

Step 1 : Select the Tender and click "Apply"

| ctive Tenders Tend                                                            | der History                                            |                 |                                    |                                    |                                                                                            |
|-------------------------------------------------------------------------------|--------------------------------------------------------|-----------------|------------------------------------|------------------------------------|--------------------------------------------------------------------------------------------|
|                                                                               |                                                        |                 |                                    |                                    |                                                                                            |
|                                                                               |                                                        |                 |                                    |                                    |                                                                                            |
| Kindly find below the L                                                       | ist of Floated Tenders                                 |                 |                                    |                                    | Free of cost tender sale                                                                   |
| Kindly find below the L                                                       | ist of Floated Tenders                                 | Tau das Matha d | Last Data of Duning                | Submission Deadline                | Free of cost tender sale                                                                   |
| Kindly find below the L<br>Floated Tenders<br>Tender Number                   | List of Floated Tenders                                | Tender Method   | Last Date of Buying                | Submission Deadline                | Free of cost tender sale TotalTenderFee(Incl.5% Tax) De ments Apply                        |
| Kindly find below the L<br>Floated Tenders<br>Tender Number<br>XXXX /2022/003 | Store Floated Tenders Tender Title Title of the Tender | Tender Method   | Last Date of Buying<br>27-Feb-2022 | Submission Deadline<br>14-Feb-2022 | Free of cost tender sale<br>TotalTenderFee(Incl.5% Tax) Dr ments Apply<br>210.000 () () () |

# **Step 2 :** Enter CR number and Click " Confirm Availability"

| Name<br>Check Availability<br>* CR Number# ** XXXXXXXX<br>Confirm Availability                                                  | of the Company :<br>Enter O<br>Click co<br>Back             | XXXXX /2022/001<br>ZR number and<br>onfirm availability                                                              |                                        |                                                        |
|----------------------------------------------------------------------------------------------------|-------------------------------------------------------------|----------------------------------------------------------------------------------------------------|----------------------------------------|--------------------------------------------------------|
| Tender Details<br>Tender Title :<br>Description :                                                                               |                                                             |                                                                                                    |                                        |                                                        |
| Tender Method<br>Tender Type<br>Sales Cutoff Date<br>Pre-clarification Cutoff Date<br>Submission Cutoff Date<br>Site Visit Date | Open<br>Public<br>20-Mar-2022<br>17-Apr-2022<br>29-May-2022 | Performance Bond Required<br>Bid Bond Required<br>Category<br>Sub Category<br>Sub Category<br>Region<br>Wilayat/City | Yes<br>Yes<br>Consultancy<br>Excellent | Total Tender Fee(Incl. Tax in OMR) 0<br>Tax (VAT 5%) 0 |

## Step 3 : Enter CR number and Click " Confirm Availability"

|                                                                                                    | - <b>**</b> |
|----------------------------------------------------------------------------------------------------|-------------|
| Ca Confirmation<br>Suppler details available, Kindly Proceed to payment.                                          |             |
| Check Availability                                                                                                |             |
| * CR Number# ** xxxxxxxxx<br>Contine Availability Back Contine Availability Back                                  |             |
| Supplier Details       Supplier Number Supplier Name     Apply       xxxxx     Name of the supplier       i Aggly | <br>        |

| Ste | <b>3</b> 4 : | : New | window | appears | and Search | contact | name and | l add |
|-----|--------------|-------|--------|---------|------------|---------|----------|-------|
|-----|--------------|-------|--------|---------|------------|---------|----------|-------|

| ORACLE |                                                                                       |                                                 |                       |         | î | ٥ |
|--------|---------------------------------------------------------------------------------------|-------------------------------------------------|-----------------------|---------|---|---|
|        | C F<br>Suppi                                                                          | R Number XXXXXXXXXX<br>lier Name XXXXXXXXXX     |                       |         |   |   |
|        | * Contac                                                                              | * Email<br>ct Number                            | 2                     |         |   |   |
|        | Search and Select List of Values - Work - Microsoft Ed                                | dge                                             | -                     | 0 X<br> |   |   |
|        | Search and Select: Contact Name                                                       |                                                 | Cance                 | Select  |   |   |
|        | To find your item, select a filter item in the pulldown lis<br>Search By Contact Name | st and enter a value in the text field, then se | lect the "Go" button. |         |   |   |
|        | Results                                                                               | imali Addraaa                                   | Contact Number        |         |   |   |
|        | Select Contact Name                                                                   | XXXXXXX                                         | XXXXXXXXXX            |         |   |   |

| •                   | 11.7                                                                                                    |   |   |
|---------------------|----------------------------------------------------------------------------------------------------|---|---|
| DRACLE <sup>®</sup> |                                                                                                    | â | • |
|                     | C R Number 200000000<br>Supplier Name 200000000                                                                                                    |   |   |
|                     | Contact Name I zoococcox SI Q<br>Email zoococcox<br>Contact Number zoococcox                                                                                                    |   |   |
|                     | ⊗TIP Payment Receipt will be sent to this email id.           Supplier can check the contact details and click Apply for the Tender (Free of Cost Tender Sale)           Apply for the Tender |   |   |
|                     |                                                                                                    |   |   |

# Step 5 : Check the contact details and Click " Apply for the Tender"

#### 5. Procedures for the Submission of Tenders.

#### 5.1 Instructions relating to the tendering process.

- Once the sales cut-off date is reached, Supplier will be provided access in the system to submit the tender response for both Technical and Commercial assessments.
- You are advised to check your supplier portal frequently for further notifications regarding the BID Submission & the Status of the tender.

#### Supplier will get the Notification in the registered email and an example is shown

#### below:

| Supplier will get<br>notification in      | Tender Invitation Title of the Tender                                              |
|-------------------------------------------|------------------------------------------------------------------------------------|
| Registered Email<br>and in Supplier Login | Setup Enterprise                                                                   |
|                                           | RFC XXXXX222101 Preview 24/022 6:54 PM                                             |
|                                           | Open: 24/22 6:34 PM<br>Closes 24/22 2:43 PM<br>Description of the Tender           |
|                                           | Supplier kanzakana                                                                 |
|                                           | Supprer Connect: xy22yaby2 xxx<br>Acknowledge By 21422 7:34 PM                     |
|                                           | 24/22 9 11 PM                                                                      |
|                                           | Task Completed - Accept Invitation     2x422 6.34 PM     Assigned to xyxxyxxxx xxx |
|                                           | Submitted by                                                                       |

## 6. Procedure to Submit Online Quotations.

# 6.1 Instructions for submitting quotes through the provider portal.

Step 1: Open the Supplier URL & enter login details provided by the buyer

| Sign                                                             | In                                                                                            |
|------------------------------------------------------------------|-----------------------------------------------------------------------------------------------|
| Ora                                                              | Icle Applications Cloud                                                                       |
| User Access details<br>Will be sent to the<br>registered mail id | Company Single Sign-On<br>or<br>Tor<br>Forget Passeod<br>Sign In<br>Click "Sign In"<br>CRACLE |

Note: You can refer your email for the Supplier URL & Login Credentials

#### **Step 2:** Enter the login Page

| ORACLE |                                               | Click to go home page |                                               |
|--------|-----------------------------------------------|-----------------------|-----------------------------------------------|
|        | Good evening, xxxxxxx xxxxxxxxxxxx            |                       | Click here to view<br>notification from buyer |
|        | Supplier Portal Tools Others                  |                       |                                               |
|        | APPS                                          |                       |                                               |
|        | Click Supplier Portal to<br>respond the quote |                       |                                               |
|        |                                               |                       |                                               |

Step 3: Click the recent activity

| ORACLE                                                                                                    |                     |                                                              |                                                                     | P 🗘 📉~ |
|----------------------------------------------------------------------------------------------------|---------------------|--------------------------------------------------------------|---------------------------------------------------------------------|--------|
| Supplier Portal                                                                                                    |                     |                                                              |                                                                     |        |
| Search Tenders Tender Tender Tender Tender Tender Click "View Active Tenders Under To know the details of tender to know the details of tender to know the details of tender Tender Tend | Requiring Attention | Recent Activity<br>Last 30 Days<br>Negotiation invitations 1 | Click "Negotiation"<br>invitations" to enter<br>the responding page | ⊙ *    |
|                                                                                                    | Supplier News       | 5                                                            |                                                                     |        |

| ORACLE                       |                                                  | 1 (lick " áction"                           | ۵                         | Þ 🐧              | XX ¥ |
|------------------------------|--------------------------------------------------|---------------------------------------------|---------------------------|------------------|------|
| RFQ: XXXX/2022/101           | Supplier can<br>Acknowledge the<br>Participation | 2. Click "Respond"<br>3. Click "Acknowledge | Messages Create Response  | Actions <b>T</b> | Done |
| Currency = Rial Omani        |                                                  |                                             | Acknowledge Participation | Respond          | Time |
|                              |                                                  |                                             | Create Response           | Analyze          |      |
| Title                        | Title of the Tender                              | Open Dat                                    | 8 2/4/22 0.34 PM          | View             | •    |
| Status                       | Active (Locked)                                  | Close Date                                  | e 4/28/22 8:03 AM         |                  |      |
| Time Remaining               | 82 Days 12 Hours                                 |                                             |                           |                  |      |
|                              |                                                  |                                             |                           |                  | •    |
| Table of Contents Cover Page |                                                  |                                             |                           |                  |      |
| Cover Page                   |                                                  |                                             |                           |                  |      |

## **Step 4** : Click the "Actions " > "Respond" > "Acknowledge Participation"

**Step 5 :** Click the "Create Response"

| ORACLE                                                                 | △ ₽ ₽ ₩~ 1                                                                       |
|------------------------------------------------------------------------|----------------------------------------------------------------------------------|
| RFQ: XXXX/2022/101                                                     | 1. Click " Action"<br>2. Click " Respond"  Messages Create Response Actions Done |
| Currency = Rial Omani                                                  | 3. Click "Create Response" Acknowledge Participation Respond                     |
| Title Title of the Tender<br>Status Active (Jocked) Time remaining for | Open Date 47827839 M                                                             |
| Time Remaining 82 Days 12 Hours                                        |                                                                                  |
| Table of Contents Cover Page                                           |                                                                                  |
| Cover Page<br>Overview<br>Requirements<br>Lines                        | *                                                                                |

# **Step 6:** Accept Terms and Conditions

| ORACLE<br>Accept Terms and Conditions                                                                               | Click to accept the terms and conditions for submitting the Submitting Carcel |
|----------------------------------------------------------------------------------------------------|-------------------------------------------------------------------------------|
| Accent the following larme and countilings before correcting to this lander                                         | Quotes                                                                        |
| Accept the following terms and containons bende responding to this termer.                                          |                                                                               |
| By Creating this Quotation, I agree to abide by the rules and regulations of Nama Holding and all its Subsidiaries. |                                                                               |
|                                                                                                    |                                                                               |
|                                                                                                    |                                                                               |
|                                                                                                    |                                                                               |
|                                                                                                    |                                                                               |
|                                                                                                    |                                                                               |
|                                                                                                    |                                                                               |

**Step : 7** Enter the required details in "Overview" Section

| ORACLE                                    |                                                                                  |
|-------------------------------------------|----------------------------------------------------------------------------------|
|                                           | 1 - 2 - 3 - 4<br>Overvierfigegient lines Brakew                                  |
| Create Response (Quote 73006): Overview 🕐 | Messages Respond by Spreadsheet V Actions V Back Negt Save V Submit Cancel ancel |
|                                           | Last Saved 2/4/22 7:29 PM<br>Time Zone Coordinated Universal Time                |
|                                           |                                                                                  |
| Title Title of the Tender                 | <ul> <li>Two stage evaluation</li> </ul>                                         |
| Close Date 4/28/22 8:03 AM                | Time Remaining 82 Days 12 Hours                                                  |
| General                                   |                                                                                  |
| Supplier x0000000000                      | Response Type 🕡 Primary                                                          |
| Tender Currency OMR                       | Alternate                                                                        |
| Response Currency OMR                     |                                                                                  |
| Price Precision 3 Decimals Maximum        | Reference Number                                                                 |
| Response Valid Until 4/30/23 8:04 AM      | Note to Buyer Additional Information can be given to the buyer                   |
|                                           | Attachments None 🕂                                                               |

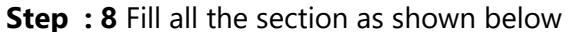

| ORACLE                                                                                            |                                                                                                    |
|---------------------------------------------------------------------------------------------------|----------------------------------------------------------------------------------------------------|
|                                                                                                   | 1 2 - 3 - 4                                                                                               |
| Create Response (Quote 73006): Requirements ⊘                                                     | OverviewRequire 11 time Franken                                                                           |
|                                                                                                   | Last Saved 24/22 7:39 PM<br>Time Zone Coordinated Universal Time                                          |
| Time Remaining 82 Days 12 Hours Reg                                                               | uirements of the buyer will be asked in the form of Close Date 4/28/22 8 03 AM                            |
| Section 1. General                                                                                | Section 1. General V                                                                                      |
| <ol> <li>Quality Control and Quality Assurance Plan (with certificates)</li> <li>a Yes</li> </ol> | Suppliers need to check all the<br>sections and answer all the questions<br>with attachment (if required) |
| * Response Attachments None                                                                       |                                                                                                    |

#### **Step : 9** Adding attachments to the required information

|                                                                                   |                             | OverviewRequirer              |                  |                        |       |                  |            |               |           |            |                          |                         |
|-----------------------------------------------------------------------------------|-----------------------------|-------------------------------|------------------|------------------------|-------|------------------|------------|---------------|-----------|------------|--------------------------|-------------------------|
| Create Response (Quote 73006): Requirements (                                     |                             |                               | Messages         | Respond by Spreadsheet | •     | Actions <b>v</b> | Back       | Ne <u>x</u> t | Save      |            | Sub <u>m</u> it <u>C</u> | ancel                   |
|                                                                                   |                             |                               |                  |                        |       |                  |            |               | Time      | Zone C     | Last Saved               | ziaizz (:3<br>Jniversal |
|                                                                                   | to prove production and the |                               |                  |                        | 12.18 |                  |            |               |           | <i>6</i> 0 |                          |                         |
| Time Remaining 82 Days 1                                                          | 12 Hours                    |                               |                  |                        |       | Close Da         | te 4/28/2. | 2 6:03 AM     |           |            |                          |                         |
| Section 1. General                                                                |                             |                               |                  |                        |       |                  |            |               |           |            | Section 1. G             | eneral 💙                |
| 1. Quality Control and Quality Assurance Plan (with certificates)     (     a Yes |                             | click " +"<br>to add attachme | nt               |                        |       |                  |            |               |           | E          | valuation St             | age Tech                |
| * Response Attachments SME Certificate jog                                        | Attachments                 | 1                             |                  |                        |       |                  |            |               |           |            |                          | ×                       |
| b. No<br>Comments Click "+" New window<br>opens for adding                        | Actions - View -            | + ×                           |                  |                        |       |                  |            |               |           |            |                          |                         |
| Attachment                                                                        | Туре                        | Title *                       | File Name or     | URL                    |       | Descriptio       | m          | At            | ttached B | y          | Attached D               | ate                     |
| * 2. Do you have DCRP license? If Yes attac de License Certificate?               | File 🗸                      | 1632377932349.jpg D0          | CRP Certificate. | png Update             |       |                  |            | xx            |           | xxx        | 2/4/22 7:55 F            | м                       |
| a. Yes                                                                            | Rows Selected 1             | Columns Hidden 1              |                  |                        |       |                  |            |               |           |            |                          |                         |
| b. No                                                                             |                             |                               |                  |                        |       |                  |            |               |           |            | OK                       | Cancel                  |
| * 3. Bid Bond Mandatory for this Tender                                           |                             |                               |                  |                        | _     |                  |            |               |           |            |                          |                         |
| A Yes     Response Attachments None                                               |                             |                               |                  |                        |       |                  |            |               |           |            |                          |                         |
| 🔿 b. No                                                                           |                             |                               |                  |                        |       |                  |            |               |           |            |                          |                         |
| Comments                                                                          |                             |                               |                  |                        |       |                  |            |               |           |            |                          |                         |
|                                                                                   |                             |                               |                  |                        |       |                  |            |               |           |            |                          |                         |
|                                                                                   |                             |                               |                  |                        |       |                  |            |               |           |            |                          |                         |

# Step : 10 Click 3 to Create Response

| ORACLE                                                            | _                |               |                 |                 |                        |                   | ⊐ ¢⁰ [                                   | XX 🗸                |
|-------------------------------------------------------------------|------------------|---------------|-----------------|-----------------|------------------------|-------------------|------------------------------------------|---------------------|
| Quote your Resp<br>price in the Sect                              | ion 1 -          | 2 3           | 4               |                 |                        |                   |                                          |                     |
| Create Response (Quote 73006): Lines ②                            | Overview         | Messages      | Respond by Spre | adsheet 💌 🗛     | tions V Back           | Next Save Subm    | it Cancel 2                              | ancel               |
| Currency = Rial Omani                                             |                  |               |                 |                 |                        | L<br>Time Zone Co | ast Saved 2/4/22 8<br>ordinated Universa | 8:10 PM<br>sal Time |
| Time Remaining 82 Days 11 Hours                                   |                  |               |                 |                 | Close Date 4/28        | 8/22 8:03 AM      |                                          |                     |
| Actions 👻 View 👻 Format 👻 🥒 Freeze 🔛 Detach 📰 👘 😭 🐢               | Wrap             |               |                 |                 |                        |                   |                                          |                     |
| Line Description                                                  | Required Details | Category Name | Response Price  | Target Quantity | Response<br>Quantity U | IOM Line Amount   | Promised<br>Delivery Date                |                     |
| 1 Preventive Maintenance for 11KV Auto Recloser Update - Test 2   |                  | Default       | xxxxxxxxx (     | 1,000           | 1,000 E                | ach XXXXXXXX      | 5/31/22                                  | •                   |
| Rows Selected 1 Columns Hidden 9                                  |                  |               |                 |                 |                        |                   |                                          |                     |
| Grand Totals                                                      |                  |               |                 |                 |                        |                   |                                          |                     |
| All response lines are included.<br>Response Amount 8,888,000.000 |                  |               |                 |                 |                        |                   |                                          |                     |

## **Step : 11** Click "Review" to check the entered values

| ORACLE                          |                  | 白 P 🧈 🖂~                                                                   |
|---------------------------------|------------------|----------------------------------------------------------------------------|
|                                 | 1 - 2            | 2 · 3 ·                                                                    |
| Barrian Barranan Onata Taoné    | OverviewRequi    |                                                                            |
| Keview Kesponse: Quote /3006 () |                  | Messages Respond by Spreadsheet V Actions V Back Next Save V Submit Cancel |
| Currency = Rial Omani           |                  | Last Saved 2/4/22 8:21 PM<br>Time Zone Coordinated Universal Time          |
|                                 |                  |                                                                            |
| Title Title of the Tender       |                  | Two stage evaluation                                                       |
| Close Date 4/28/22 8:03 AM      | Time Remai       | maining 82 Days 11 Hours                                                   |
| Overview Requirements Lines     |                  |                                                                            |
| General                         |                  |                                                                            |
| Supplier x0000000000            | Response Type    | je Primary                                                                 |
| Tender Currency OMR             | Reference Number | ar                                                                         |
| Personal Currency OMD           | Note to Buyer    | Additional Information can be given to the buyer                           |

**Step : 12** Click "Action" > "Validate" to check the entered values

| ORACLE                                                    |                                                         | <b>1</b> - <b>2</b> | ) - 3 🕢 _                                        |                                              | △ ┍ ╺┛ ∞~                                                                                                    |
|-----------------------------------------------------------|---------------------------------------------------------|---------------------|--------------------------------------------------|----------------------------------------------|----------------------------------------------------------------------------------------------------|
| Review Response                                           | e: Quote 73006 ⊘                                        | OverviewR           | Respond by Spreadsheet X Ac                      | tions ▼ <u>B</u> ack Ne <u>x</u> t           | Save ▼ Sub <u>m</u> it <u>C</u> ancel <u>Cancel</u>                                                                |
| Currency = Rial Omani<br>Overview Requirements<br>General | Title Title of the Tender<br>Close Date 4/28/22.8:03 AM | Time Rema           | ✓ Two stage evaluation<br>ning 82 Days 11 Hours  | View Tender<br>View Response PDF<br>Validate | Lett Saved 2/422 8:21 DM<br>Time Zone Coordinated Universal Time<br>1. Click "Actions"<br>and<br>2. Click Validate |
| Supplier                                                  | X00000000X                                              | Response Type       | Primary                                          |                                              |                                                                                                    |
| Tender Currency                                           | OMR                                                     | Reference Number    |                                                  |                                              |                                                                                                    |
| Response Currency                                         | OMR                                                     | Note to Buyer       | Additional Information can be given to the buyer |                                              |                                                                                                    |
| Price Precision                                           | 3 Decimals Maximum                                      |                     | //                                               |                                              |                                                                                                    |
| Response Valid Until                                      | 4/30/23 8:04 AM                                         | Attachments         | vone                                             |                                              |                                                                                                    |

Step : 13 Click "Ok" for Confirmation and click "Submit"

| ORACLE                                                  |                           |                                                                                                    |
|---------------------------------------------------------|---------------------------|----------------------------------------------------------------------------------------------------|
|                                                         |                           |                                                                                                    |
| Review Response: Que                                    | ote 73006 🕐               | OverviewRequirer i next: Beview  Messages Respond by Spreadsheet  Actions  Back Next Save  Submit Cancel  Cancel |
| Currency = Rial Omani                                   | ×6.070                    | Les saree zw.2 8:29 PM<br>Time Zone Coordinated Universal Time                                                   |
|                                                         | Title Title of the        | Tender Two stage evaluation                                                                                      |
| Clo                                                     | ose Date 4/28/22 8:       | 3 AM Time Remaining 82 Days 11 Hours                                                                             |
| Overview Requirements Lines                             | s Response                | mation × 1. Click "OK" for<br>Confirmation                                                                       |
| General                                                 |                           | ок                                                                                                    |
| Supplier x000000                                        | 00000                     | Response Type Primary                                                                                            |
| Tender Currency OMR                                     |                           | Reference Number                                                                                                 |
| Response Currency OMR                                   |                           | Note to Buyer Additional Information can be given to the buyer                                                   |
| Price Precision 3 Decin<br>Response Valid Until 4/30/23 | nals Maximum<br>8 8:04 AM | Attachments None                                                                                                 |

Step : 14 Click "Ok" for confirmation

| ORACLE                 |                                   |                                                            |                                  |                          |    |                         |                             |                           | Þů               | XX ~         |
|------------------------|-----------------------------------|------------------------------------------------------------|----------------------------------|--------------------------|----|-------------------------|-----------------------------|---------------------------|------------------|--------------|
| RFQ: XXXX/2022/        | /101                              |                                                            | Section Confirmation             |                          | ×  |                         | Messages                    | Create Response           | Actions <b>v</b> | Done         |
| Currency = Rial Omani  | Title<br>Status<br>Time Remaining | Title of the Tender<br>Active (Locked)<br>82 Days 11 Hours | The response 73006 to submitted. | tender XXXX/2022/101 was | ОК | Open Date<br>Close Date | 2/4/22 6:34<br>4/28/22 8:0: | Time Zone C<br>PM<br>3 AM | Coordinated Uni  | iversal Time |
| Table of Contents      | Cover Page                        |                                                            |                                  |                          |    |                         |                             |                           |                  | لغا          |
| Cover Page<br>Overview |                                   |                                                            |                                  |                          |    |                         |                             |                           |                  | *            |

Step : 15 Click "Supplier Portal"

| ORACLE |                                               | Click to go home page |                                               |
|--------|-----------------------------------------------|-----------------------|-----------------------------------------------|
|        | Good evening, xxxxxx xxxxxxxxxxxxxx           |                       | Click here to view<br>notification from buyer |
|        | Supplier Portal Tools Others                  |                       |                                               |
|        | A995                                          |                       |                                               |
|        | Click Supplier Portal to<br>respond the quote |                       |                                               |
|        |                                               |                       |                                               |

#### Step 16: Click "Manage Responses"

| ORACLE                                                                                                    |                     |                                                              |   | 습 며 🕫 | ×× ~ |
|----------------------------------------------------------------------------------------------------|---------------------|--------------------------------------------------------------|---|-------|------|
| Supplier Portal                                                                                                    |                     |                                                              |   |       |      |
| Search Tenders V Tender Number V                                                                                      | ्                   |                                                              |   |       |      |
| Tasks                                                                                                    |                     |                                                              |   |       | 1    |
| Tenders<br>• Vew Active Tenders<br>Manage Responses<br>Click * Manage<br>responses* to Revise<br>the Quote(If needed) | Requiring Attention | Recent Activity<br>Last 30 Days<br>Negotiation invitations 1 | ~ |       |      |
|                                                                                                    | Supplier News       |                                                              |   |       |      |

#### Step 17 : Click "Responses"

| Manage Responses                                |                        |                                                       |                           | Done                      |
|-------------------------------------------------|------------------------|-------------------------------------------------------|---------------------------|---------------------------|
|                                                 |                        | 17 15 16 16 16 18 18 18 18 18 18 18 18 18 18 18 18 18 | Time Zone Coordinated Un  | niversal Time             |
| Agearch                                         | dvanced Manage Watchli | ist Saved Search                                      | Active or Draft Responses | ~                         |
|                                                 |                        |                                                       | ** At least on            | e is required             |
| ** Tender Title ** Response Status              | Active or draft 🗸 🗸    |                                                       |                           |                           |
| ** Tender Line Description                      |                        |                                                       |                           |                           |
| ** Response                                     |                        |                                                       |                           |                           |
|                                                 |                        |                                                       | Search Reset              | t Save                    |
| Search Results                                  |                        |                                                       |                           |                           |
| Revising a dr Click Response Number to view the |                        |                                                       |                           |                           |
| Actions                                         |                        |                                                       |                           |                           |
| Response Tender Tender Title                    | Tender Type            | Time<br>Remaining                                     | Unread M<br>Messages M    | Ionitor                   |
| 73006 Active XXXXX222/101 Tille of the Tender   | RFQ                    | 82 Days 11 Hours                                      | 0                         | ${\color{black} \succeq}$ |

#### Step 18 : Click "Revise" for resubmit the Quote

| ORACLE                                                                                                   |                                                                                                    |
|----------------------------------------------------------------------------------------------------|----------------------------------------------------------------------------------------------------|
| Quote: 73006 (RFQ XXXX/2022/101)                                                                         | Messages Revise Actions V Done                                                                              |
| Currency - Rial Omani                                                                                    |                                                                                                    |
| Title Title of the Tender                                                                                | Time Remaining 82 Days 11 Hours<br>Close Date 4/28/22 8:03 AM                                               |
| Response Status Active Overview Requirements Lines                                                       |                                                                                                    |
| Supplier x000000000                                                                                      | Response Type Primary<br>Reference Number<br>Note to Buyer Additional Information can be given to the buyer |
| Supprier Contact accosso accosso, accosso<br>Response Currency OMR<br>Price Precision 3 decimals maximum | Attachments None                                                                                            |
| Response Valid Until 4/30/23 8:04 AM                                                                     |                                                                                                    |

Step 19 : The Steps from 7 to 14 is to be repeated

| ORACLE                                         |                                                                                                    |
|------------------------------------------------|----------------------------------------------------------------------------------------------------|
|                                                |                                                                                                    |
|                                                | OvervierRequiren Lines Review                                                                                   |
| Create Response (Quote 73007): Overview ⑦      | Messages Respond by Spreadsheet V Actions V Back Next Save V Submit Cancel                                      |
|                                                | Last Saved 2/4/22 8:58 PM<br>Time Zone Coordinated Universal Time                                               |
|                                                | and and the first of the second second second second second second second second second second second second se |
| Title Title of the Tender                      | ✓ Two stage evaluation                                                                                          |
| Close Date 4/26/22 8:03 AM                     | Time Remaining 82 Days 11 Hours                                                                                 |
| General                                        |                                                                                                    |
| Supplier x0000000000 If th                     | e Quote is to be resubmitted based Response Type  Primary                                                       |
| Tender Currency OMR on ti                      | ne policy and Terms and condition of                                                                            |
| Response Currency OMR                          |                                                                                                    |
| Price Precision 3 Decimals Maximum The<br>repe | answers for all the sections is to be Reference Number                                                          |
| Response Valid Until 4/30/23 8:04 AM           | Note to Buyer Additional Information can be given to the buyer                                                  |
|                                                | Attachments None 🕂                                                                                              |
|                                                |                                                                                                    |

**Instruction to Supplier :** The Quote submission process is completed and after assessment the mail will be received from the company for the status of the Tender. Hence, Supplier need to check the email frequently.

# 7. Procedure for Notifying Publication of the Award.

Notification will be received through user active login mail regarding the status of award

**Step : 1** Click Notification icon to view award details

| $\leftrightarrow \rightarrow c$ | Award Decision for Negotia                                          | tion XXXX/2022/101 (5,00                                             | 0,000.000 OMR) Was Approved - Goog | gle Chrome                                                |                                                                  | - 0                                         |       | ⊜                        | Incognito (2)    |
|---------------------------------|---------------------------------------------------------------------|----------------------------------------------------------------------|------------------------------------|-----------------------------------------------------------|------------------------------------------------------------------|---------------------------------------------|-------|--------------------------|------------------|
| 🔶 Home Page                     | https://fa-eubj-test-sa                                             | asfaprod1.fa.ocs.oracl                                               | ecloud.com/fscmUI/faces/adf.task   | <-flow?tz=Asia%2FDubai&                                   | df=medium&dt=both&tf=short≶=                                     | en&cy=US&bpmWo                              | k Q   | »                        | 🛛 🗄 Reading list |
|                                 | Edit<br>Award Decision for Ne                                       | egotiation XXXX/                                                     | 2022/101 (5.000.000.000            | OMR) Was Approve                                          | d                                                                | Dismiss Actions                             |       | how All                  | 🤨 👰 🗸 🕯          |
| Overview Manage                 | 4 Dotails                                                           | -9                                                                   |                                    |                                                           | -                                                                |                                             |       |                          |                  |
| Automatic<br>Currency = Rial C  | Assignee<br>From<br>Assigned Date<br>Expiration Date<br>Task Number | xxxxxx<br>xxxxxx<br>05/02/22 01:21 AM<br>07/03/22 01:21 AM<br>208580 | Company<br>Tender Title<br>Tender  | Setup Enterprise<br>Title of the Tender<br>XXXX/2022/101  | Close Date 05/<br>Total Award Amount x<br>Total Savings Amount ! | 02/22 01:13 AM<br>XXXXXX OMR<br>XXXXXXX OMR |       | s ago<br>s<br>erday      |                  |
| A Recomme Award by Su           | Comments No data to display  Awarded Lines View  Color              |                                                                      | Supplie                            | r will be communicated wit<br>ce the Approval process cor | h LOA/ LOR<br>npleted                                            |                                             |       | s<br>erday<br>s<br>erday |                  |
|                                 | Line Item                                                           | Description                                                          | Supplier Supplier Site             | Award Quantity UOM Nam                                    | e Current Price Award Pric<br>(OMR) (OMF                         | e Award Amount<br>R) (OMR) A                | mour  | erday                    |                  |
|                                 | 1 11 KV 17112                                                       | Preventive Main                                                      | X2X2X2X2XZ                         | 1,000 Each                                                | 10,000.000 5,000.00                                              | 0 5,000,000.000                             | 5,000 | s<br>items               |                  |
|                                 | ▲ History                                                           |                                                                      |                                    |                                                           |                                                                  |                                             |       |                          |                  |

# 8. Procedure to Submit Online Message.

**Step 1** : Use the Supplier portal login and enter the home page

| ORACLE                                                                                                    |   |
|----------------------------------------------------------------------------------------------------|---|
| Welcome, issa.sh.alazri@omanairports.com issa.sh.alazri@omanairports.com (?)                                                                                              |   |
|                                                                                                    | 8 |
| You have a new home page! Open it with the home icon or the company logo. You can continue to access this page by selecting the My Dashboard item in the navigation menu. |   |
|                                                                                                    |   |

#### **Step 2** : Click Supplier portal

|                              | ΔP | Ĉ‰ | 15 🗸 |
|------------------------------|----|----|------|
|                              |    |    |      |
|                              |    |    |      |
| Supplier Portal Taola Othera |    |    |      |
|                              |    |    |      |
| APPS                         |    |    |      |
|                              |    |    |      |
| Supplier Portal              |    |    |      |
|                              |    |    |      |

**Step 3** : Click View Active Tender

| Supplier Portal                                                                                                    |                                            |                                                                                |   |
|----------------------------------------------------------------------------------------------------|--------------------------------------------|--------------------------------------------------------------------------------|---|
| Search Tenders V Tender Number V                                                                                                    | ٩,                                         |                                                                                |   |
| Tasks                                                                                                    |                                            |                                                                                | 6 |
| Contracts and Deliverables  Manage Contracts Manage Deliverables  Tenders  View Active Tenders Manage Responses  Auctions from Seller View Active Seller Auctions Manage Seller Auction Bids | Requiring Attention                        | Recent Activity<br>Last 30 Days<br>Negotiation responses awarded or rejected 1 |   |
|                                                                                                    | Negotiation Responses Negotiation Messages |                                                                                |   |

## **Step 4** : Click View Active Tender

| Supplier Portal                                                                                                    |                                            |                                                                                |                      |
|----------------------------------------------------------------------------------------------------|--------------------------------------------|--------------------------------------------------------------------------------|----------------------|
| Search Tenders V Tender Number V                                                                                                    | ्<br>्<br>्                                |                                                                                | A PETERS A BARA BARA |
| Tasks                                                                                                    |                                            |                                                                                | 6                    |
| Contracts and Deliverables   Manage Contracts Manage Deliverables  Tenders  View Active Tenders Manage Responses  Auctions from Seller View Active Seller Auctions Manage Seller Auction Bids | Requiring Attention                        | Recent Activity<br>Last 30 Days<br>Negotiation responses awarded or rejected 1 |                      |
|                                                                                                    | Negotiation Responses Negotiation Messages |                                                                                |                      |

## **Step 5** : Click the Tender Number

| Search Results         |                                  |              |                |                   |                   |                              |                            |          |                         |
|------------------------|----------------------------------|--------------|----------------|-------------------|-------------------|------------------------------|----------------------------|----------|-------------------------|
| Actions View View Form | nat 🔻 🔟 Freeze 📓 Detach 🚽 Wrap   | Accept Terms | Acknowledge Pa | rticipation       | eate Response     |                              |                            |          |                         |
| Tender                 | Title                            |              | Tender Type    | Time<br>Remaining | Close Date        | Your Will<br>Responses Parti | Unread<br>icipate Messages | View PDF | Response<br>Spreadsheet |
| MJEC/2022/015-2        | Testing for Re-Round - RFQ 015-2 |              | RFQ            | 16 Days           | 30/04/22 11:10 AM | 0                            | 0                          |          | 狎                       |
| Columns Hidden 4       |                                  |              |                |                   |                   |                              |                            |          |                         |
|                        |                                  |              |                |                   |                   |                              |                            |          |                         |

# Step 6 : Click the Message icon

| ORACLE                |                                  |            |                              |
|-----------------------|----------------------------------|------------|------------------------------|
| RFQ: MJEC/2022/015-2  |                                  | Messages   | Create Response Actions V    |
| Currency = Rial Omani |                                  |            | Time Zone Gulf Standard Time |
|                       |                                  |            |                              |
| Title                 | Testing for Re-Round - RFQ 015-2 | Open Date  | 28/02/22 12:52 PM            |
| Status                | Active (Locked)                  | Close Date | 30/04/22 11:10 AM            |
| Time Remaining        | 16 Days                          |            |                              |

# **Step 7** : Click the "+" symbol to create Message

| Online Messages (RFQ MJEC/2022/015-2) ⑦                      |             |                              |  |  |
|--------------------------------------------------------------|-------------|------------------------------|--|--|
|                                                              |             | Time Zone Gulf Standard Time |  |  |
|                                                              |             |                              |  |  |
| Title Testing for Re-Round - RFQ 015-2                       | Status      | Active (Locked)              |  |  |
| Time Remaining 16 Days                                       | Close Date  | 30/04/22 11:10 AM            |  |  |
| Messages                                                     |             |                              |  |  |
| Actions 🗸 View 👻 Format 👻 🕂 🛱 🥅 Freeze 📓 Detach 🧮 🏗 🔛 📣 Wrap |             |                              |  |  |
| Subject                                                      | Status From | To Date                      |  |  |
|                                                              |             |                              |  |  |

| ORACLE                            | Send Message                                                                                             |                              |
|-----------------------------------|----------------------------------------------------------------------------------------------------|------------------------------|
| Online Messages (RFQ MJEC/202     | To Nama Group of Companies                                                                               | Printable Page               |
|                                   | Subject Clarification regarding                                                                          | Time Zone Gulf Standard Time |
| т                                 | Helvetica 🗸 2 A V 🔊 🕾 🗾 🐼 🛄 V                                                                            | Active (Locked)              |
| Time Remaini                      | B I 型 S₂ S² <del>S</del> <b>■ ■ ■ ≡ ≡ ■ ■ ■ ■ ■ ■ ■ ■ ■ ■</b>                                            | 30/04/22 11:10 AM            |
| lessages                          | Dear Buyer,                                                                                              |                              |
| Actions 🔻 View 🔻 Format 💌 🕂 📮 🔟 F | Enter the details for getting clarification                                                              |                              |
| Subject                           |                                                                                                    | To Date                      |
|                                   | * Message Enter the body of the message                                                                  |                              |
|                                   |                                                                                                    |                              |
|                                   |                                                                                                    |                              |
|                                   | Attach the<br>attachment if<br>any required<br>Attachments None + Click Send<br>to submit<br>Send Cancel |                              |

#### Step 8 : Complete the required details and click send

#### 9. Procedure to view the Online Message.

**Step 9** : Click the notification icon in the supplier login page

| ORACLE |                 |              |  | 0 þ 📬 | 15 ~ |
|--------|-----------------|--------------|--|-------|------|
| 0 000  |                 |              |  |       |      |
|        | Supplier Portal | Tools Others |  |       |      |

Step 10 : Click the notification message

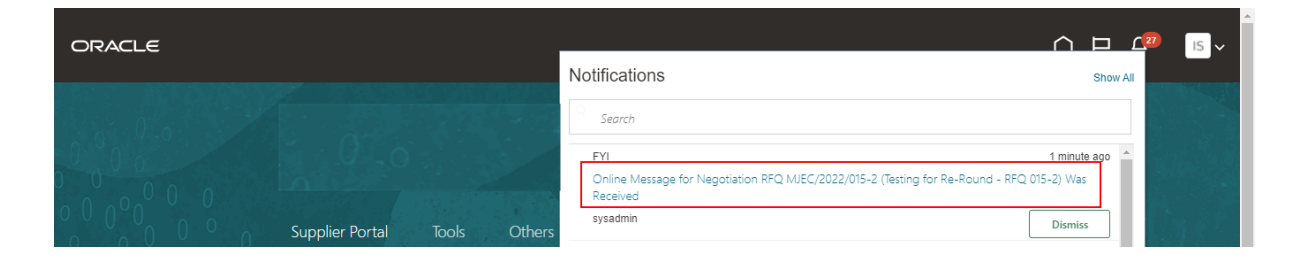

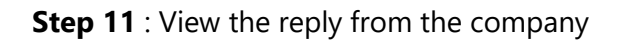

| Online Me                                                                                                    | essage for Negotiation                                                                                     | RFQ MJEC/202 | 2/015-2 (Testing for F          | Re-Round - RFQ 015 | -2) Was Rec Dismiss          |  |
|----------------------------------------------------------------------------------------------------|----------------------------------------------------------------------------------------------------|--------------|---------------------------------|--------------------|------------------------------|--|
|                                                                                                    |                                                                                                    |              |                                 |                    | Time Zone Gulf Standard Time |  |
| ▲ Details                                                                                                    |                                                                                                    |              |                                 |                    |                              |  |
| Assignee                                                                                                    | issa.sh.alazri@omanairports.com<br>issa.sh.alazri@omanairports.com                                         | Company      | Nama Group of Companies         | Preview Date       |                              |  |
| From                                                                                                    | Nama Group of Companies                                                                                    | Tender Title | Testing for Re-Round - RFQ 015- | -2 Open Date       | 28/02/22 12:52 PM            |  |
| Assigned<br>Date                                                                                                    | 14/04/22 11:08 AM                                                                                          | Tender       | MJEC/2022/015-2                 | Close Date         | 30/04/22 11:10 AM            |  |
| Expiration<br>Date                                                                                                    | 14/05/22 11:08 AM                                                                                          |              |                                 |                    |                              |  |
| Task<br>Number                                                                                                    | 214301                                                                                                    |              |                                 |                    |                              |  |
| <ul> <li>Recommended Actions</li> <li>Print or reply to this message.</li> <li>Message Details</li> <li>Subject Re: Clarification regarding</li> <li>Dear Supplier Kindly find the details</li> </ul> |                                                                                                    |              |                                 |                    |                              |  |
| <ul> <li>Related</li> <li>View Mess</li> <li>View Tend</li> </ul>                                                                                                    | Click View Messag<br>details for replying<br>the message<br>I Links<br>sage Details<br>er: MJEC/2022/015-2 | e<br>3       |                                 |                    |                              |  |

**Step 4** : To reply to the message follow the steps from 1 to 8

#### **10.End of the Procedure**

End of the Procedure